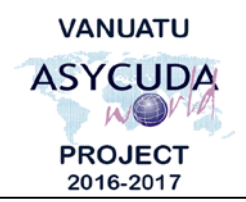

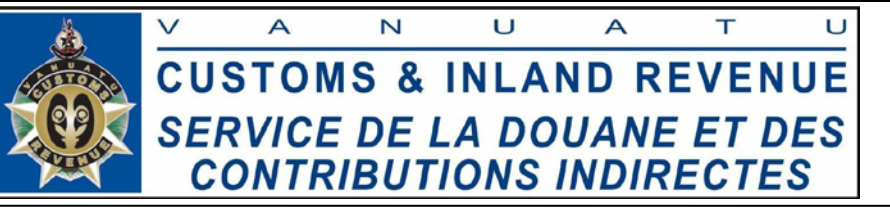

## How to use the Integrated Tariff in AW.

After logging into Asycuda World, you are taken to the home screen which part of it is shown on the left below:

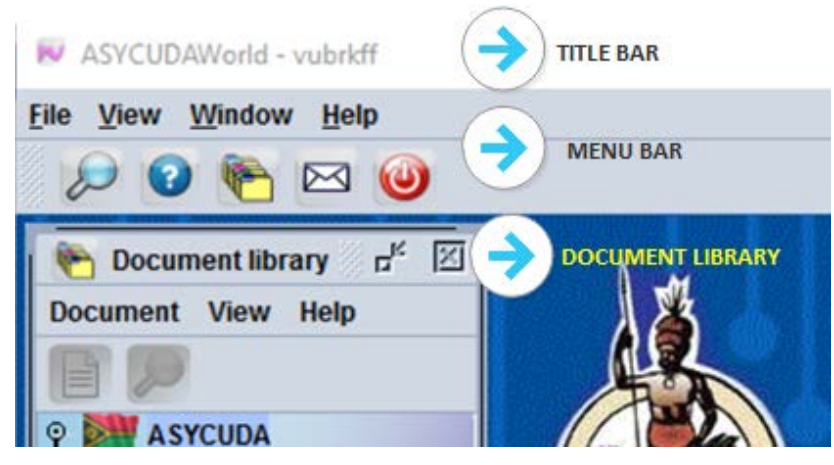

Figure 1: A part of the main AW window

The "**Document library**" should be automatically opened, if not click the icon  $\square$  to open it. Then go to ASYCUDA  $\rightarrow$  Integrated Tariff  $\rightarrow$  Commodity Codes  $\rightarrow$  National Tariff then right click National tariff and select "View".

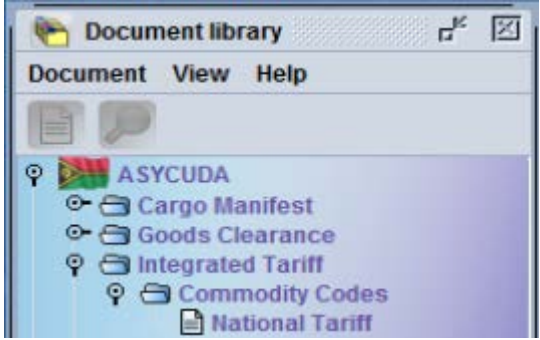

The above steps will take you to the "**National Tariff**" window and by default this window always comes up blank when it is opened.

Figure 2: Exploring the Integrated Tariff

There are two ways to find a tariff code in this window:

1. The finder/ search option – Click the finder icon, *it will display a list of chapters* then click your desired chapter to get to your headings then click the heading to get to the sub

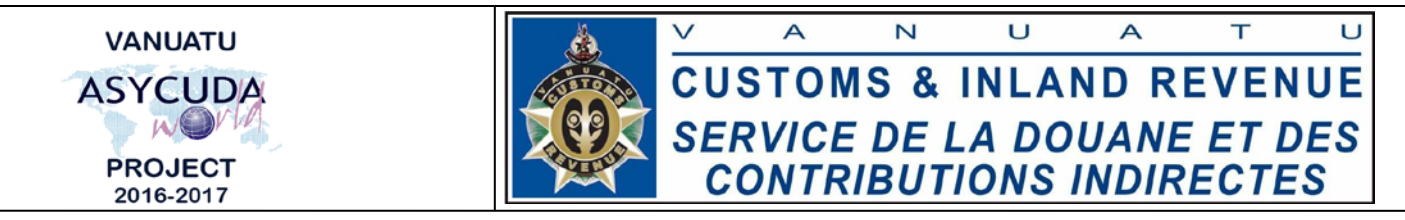

**headings** then **HS Code** ( 6 digit) and from there you can read the **HS description** do your selection on the **eighth level**.

| arif quer                                                                     | y                                                                                                    |                                                                                      |                                       |                                             |               |                                                                                                |
|-------------------------------------------------------------------------------|----------------------------------------------------------------------------------------------------|--------------------------------------------------------------------------------------|---------------------------------------|---------------------------------------------|---------------|------------------------------------------------------------------------------------------------|
| Keyword - C                                                                   | commodity Code: 03                                                                                                    | 1                                                                                    | ×                                     | Query Date:                                 | 13/03/2017    | ·                                                                                              |
| tion I 🧢                                                                      |                                                                                                    |                                                                                      |                                       | 1                                           |               |                                                                                                |
| animals; a                                                                    | nimal products                                                                                                    |                                                                                      |                                       |                                             |               |                                                                                                |
| apter 03                                                                      |                                                                                                    |                                                                                      |                                       |                                             |               |                                                                                                |
|                                                                               |                                                                                                    |                                                                                      |                                       |                                             |               |                                                                                                |
| and crusta                                                                    | ceans, molluscs and other aquat                                                                                                    | tic invertebrates                                                                    |                                       |                                             |               |                                                                                                |
| and crusta                                                                    | iceans, molluscs and other aqual                                                                                                    | tic invertebrates                                                                    | 1 03                                  | Fish and crus                               | taceans moli  | uses and other aquatic                                                                         |
| 03 Fis                                                                        | rceans, molluscs and other aquat<br>h and crustaceans, molluscs and<br>artebrates                                                                                                    | tic invertebrates                                                                    | 03                                    | Fish and crus                               | taceans, moll | uscs and other aquatic                                                                         |
| 03 Fis<br>inve<br>03.01                                                       | h and crustaceans, molluscs and other aquat<br>h and crustaceans, molluscs and<br>entebrates<br>Live fish                                                                                                    | tic invertebrates                                                                    | 03                                    | Fish and crus<br>invertebrates<br>1/01/2000 | taceans, moll | uscs and other aquatic<br>Fish and crustaceans,                                                |
| 03 Fis<br>03 03.01<br>03.02                                                   | h and crustaceans, molluscs and<br>ertebrates<br>Live fish<br>Fish, fresh or chilled, excluding                                                                                                    | tic invertebrates                                                                    | ¢ 03                                  | Fish and crus<br>invertebrates<br>1/01/2000 | taceans, moll | uscs and other aquatic<br>Fish and crustaceans,<br>molluscs and other aquatic<br>invertebrates |
| 03 Fis<br>03 Fis<br>03.01<br>03.02<br>03.03                                   | h and crustaceans, molluscs and<br>ertebrates<br>Live fish<br>Fish, fresh or chilled, excluding<br>other fish meat of heading 03.0<br>Eish forzen excluding fish file                                                                                                    | tic invertebrates                                                                    | • • • • • • • • • • • • • • • • • • • | Fish and crus<br>invertebrates<br>1/01/2000 | taceans, moll | uscs and other aquatic<br>Fish and crustaceans,<br>molluscs and other aquatic<br>invertebrates |
| and crusta<br>03 Fis<br>invi<br>03.01<br>03.02<br>03.03                       | h and crustaceans, molluscs and<br>ertebrates<br>Live fish<br>Fish, fresh or chilled, excluding<br>other fish meat of heading 03.0<br>Fish, frozen, excluding fish fille<br>meat of heading 03.04.                                                                          | tic invertebrates<br>other aquatic<br>g fish fillets and<br>04.<br>ts and other fish | 03 🗐 0                                | Fish and crus<br>invertebrates<br>1/01/2000 | taceans, moll | uscs and other aquatic<br>Fish and crustaceans,<br>molluscs and other aquatic<br>invertebrates |
| and crusta<br>03 Fis<br>103 03.01<br>◆ 03.02<br>◆ 03.03<br>◆ 03.03<br>◆ 03.04 | h and crustaceans, molluscs and<br>ertebrates<br>Live fish<br>Fish, fresh or chilled, excluding<br>other fish meat of heading 03.0<br>Fish, frozen, excluding fish fille<br>meat of heading 03.04.<br>Fish fillets and other fish meat                                      | tic invertebrates                                                                    | 03                                    | Fish and crus<br>invertebrates<br>1/01/2000 | taceans, moll | uscs and other aquatic<br>Fish and crustaceans,<br>molluscs and other aquatic<br>invertebrates |
| and crusta<br>03 Fis<br>inv                                                   | h and crustaceans, molluscs and<br>ertebrates<br>Live fish<br>Fish, fresh or chilled, excluding<br>other fish meat of heading 03.0<br>Fish, frozen, excluding fish fille<br>meat of heading 03.04.<br>Fish fillets and other fish meat<br>minced), fresh, chilled or frozen | tic invertebrates                                                                    | 03                                    | Fish and crus<br>invertebrates<br>1/01/2000 | taceans, moll | uscs and other aquatic<br>Fish and crustaceans,<br>molluscs and other aquatic<br>invertebrates |

Figure 3: Option one finder option

 The keyword search option – type your key word on the "Keyword – Commodity Code" text and click the search button and they search will highlight all the occurrences of the word. You can always click the heading to narrow your search and continue till you reach the HS Code

| Ô       | AS       | YCUDA                                                                                                |                                             |   | Sur.        | 10-10-10-10-10-10-10-10-10-10-10-10-10-1 |   |
|---------|----------|----------------------------------------------------------------------------------------------------|---------------------------------------------|---|-------------|------------------------------------------|---|
| Tarif o | query    |                                                                                                    |                                             |   |             |                                          |   |
| Keywo   | ord - Co | mmodity Code: Milk 🛈                                                                                 | 2 🔎                                         | × | Query Date: | 13/03/2017                               | - |
| 11      |          | 1 Constants and                                                                                      | A DECEMBER                                  |   | Ser.        | 17 - C. S.                               | 1 |
| 04      | Dain     | y produce; bird's eggs; natural ho                                                                   | ney; edible                                 |   |             |                                          |   |
|         | prod     | ucts of animal origin, not elsewhe                                                                   | ere specified or                            |   |             |                                          |   |
| 3 3 04  | .01      | Milk and cream, not concentral<br>containing added sugar or othe                                     | ted nor<br>er sweetening                    |   |             |                                          |   |
| Ø 04    | .02      | Milk and cream, concentrated                                                                         | or containing                               |   |             |                                          |   |
| 🥏 04    | .03      | added sugar or other sweeteni<br>Buttermilk, curdled milk and cro<br>kephir and other fermented or a | ng matter<br>eam, yogurt,<br>acidified milk |   |             |                                          |   |

Figure 4: Option two Keyword search

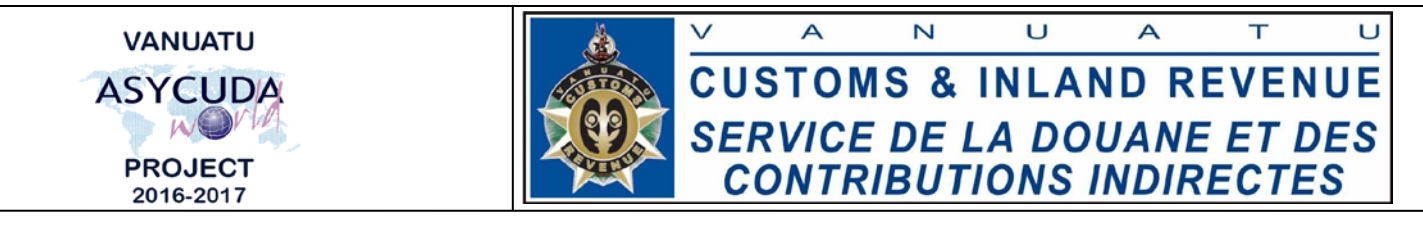

The Tariff view window has a few important parts and these are outlines briefly below:

| yword - Commodity Code: 040120 😥 🗙 Query Date:                                                                                                    | 14/03/2017                                                                |
|----------------------------------------------------------------------------------------------------|---------------------------------------------------------------------------|
| <u>in I 🧇 </u>                                                                                                    |                                                                           |
| nimals; animal products                                                                                                    |                                                                           |
| ter 04 🔶                                                                                                    | DESCRIPTION WINDOW                                                        |
| produce; bird's eggs; natural honey; edible products of animal origin, not elsewhere specified or<br>ariff                                                                             | included                                                                  |
| Milk and cream, not concentrated nor containing added sugar or other sweetening matter.<br>20 - Of a fat content, by weight, exceeding 1% but not exceeding 6%                         |                                                                           |
| products of animal origin, not elsewhere specified or 04.01.20 - Of a fat<br>included                                                                                                  | content, by weight, exceeding 1% but not                                  |
| 94.01 Milk and cream, not concentrated nor<br>containing added sugar or other sweetening                                                                                               | <ul> <li>Of a fat content, by weight,<br/>exceeding 1% but not</li> </ul> |
| <ul> <li>O4.01.20 - Of a fat content, by weight, exceeding 6%</li> <li>Of a fat content, by weight, exceeding 6%</li> <li>Of a fat content, by weight, exceeding 1% but not</li> </ul> | exceeding 6%                                                              |
| exceeding FW but not                                                                                                    | Pattam Taka                                                               |
| exceeding 5%                                                                                                    | t Pri                                                                     |

Figure 5: National Tariff - View window

- 1. **Description window** -- displays the different level of the Harmonized system that you have gone down. It also displays the descriptions at each level.
- 2. Left Selection Window The interactive window where a user can click the any code to have access to.
- Right selection window displays the application date of each code, and the description also. The orange arrow when clicked, it takes you to the "View Histo Content" as show below:

| Valid From   |        | 01/01/2017                                                       | Valid To                                          |
|--------------|--------|------------------------------------------------------------------|---------------------------------------------------|
| 04           | -      | Dairy produce; bird's eggs; natural honey; edible products of an | nimal origin, not elsewhere specified or included |
| 0401         |        | Milk and cream, not concentrated nor containing added sugar      | or other sweetening matter.                       |
| 040120       |        | - Of a fat content, by weight, exceeding 1% but not exceeding 6  | 76                                                |
| 040120 00    |        | Of a fat content, by weight, exceeding 1% but not exceeding 6%   |                                                   |
| 040120 00    | 000    | Of a fat content, by weight, exceeding 1% but not exceeding 6%   |                                                   |
| Short Descri | iption | Of a fat content, by weight, exceeding 1% but not exceeding 6%   |                                                   |
| Commodity    | Class  |                                                                  |                                                   |

Figure 6: View Histo Content

4. The tariff calculator or tariff simulation — only comes out when you are at the 11<sup>th</sup> digit level. It gives you the opportunity to enter the details of your declaration and then by clicking the calculator icon, it calculates the proposed duties and taxes payable if SAD is processed. This simulation is shown below:

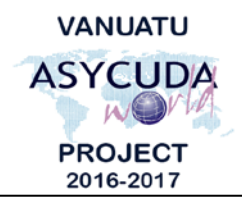

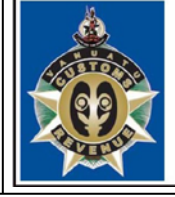

CUSTOMS & INLAND REVENUE SERVICE DE LA DOUANE ET DES CONTRIBUTIONS INDIRECTES

| Commodity C   | ode         | 04031    | 090000    |               |       |              |           |          |          |
|---------------|-------------|----------|-----------|---------------|-------|--------------|-----------|----------|----------|
| Commodity D   | escription  | Yogur    | t contain | ing added sug | ar    |              |           |          | 198-     |
| Model of Decl | aration     | IM       | 4         |               | Proc  | edure Coo    | ie 40     | 000      | 000      |
| Cust. Proced. | Description | Direct   | entry fo  | r home use    | 1     |              |           |          |          |
| Country of or | igin code   |          |           | _             | Exp.  | country C    | ode       | -        |          |
| Country of or | igin name   |          |           |               | Exp.  | country Na   | ame       |          |          |
| Invoice value |             |          |           | 1,000.00      | Curr  | ency AU      | ) Aus     | straliar | n Dollar |
| Customs valu  | ie (NCY)    |          | 12        | 86,660.00     | Rate  |              | 1         | 8        | 36.6600  |
| Net weight (K | g)          |          |           |               | Cou   | ntry of last | provena   | nce      |          |
| Supplementa   | ry Units    |          |           | 4,000         | Pref  | erence co    | de        |          |          |
| Unit of measu | irement     | kg       |           |               |       |              |           |          |          |
|               | Туре<br>IMD | Tax base | 86,660    | Rate          | 15.00 | Amount       | 13.000    | MP<br>1  |          |
|               | VAT         |          | 99,660    |               | 12.50 |              | 12,460    | 1        |          |
|               |             |          |           | Total Am      | ount  |              | 25,460.00 | )        |          |

Figure 7: Tariff simulation

5. **Tariff Rates tab** – This is a side tab in the **Tariff simulation** window discussed above. It shows the rates of a particular commodity code if you click the **red tick**. As shown below:

| Tariff Expert Tariff Rates | / ي               | ASYCUD        |                              |          |            |               |  |  |  |
|----------------------------|-------------------|---------------|------------------------------|----------|------------|---------------|--|--|--|
|                            | « Tariff Taxation |               |                              |          |            |               |  |  |  |
|                            | Com               | modity Code   | 04039000000                  | ~        | Query Date | 14/03/2017    |  |  |  |
|                            | Tariff Tax        | ation Import— | -                            | -        |            | -             |  |  |  |
|                            | 201               | Tax code      | Preference                   | 1        | Rate       | Tax basis     |  |  |  |
|                            |                   | IMD           | Han the Doctor of the Manual | 181 1977 | 15.0       | Customs Value |  |  |  |
|                            |                   | VAT           |                              |          | 12.5       | VAT Basis     |  |  |  |

## Figure 8: Tariff Rates Tab

6. Bottom tabs – Shows all the HS components of the tariff.

End of Documentation \_\_\_\_